# 1. Wejdź na stronę <u>https://oneplace.marketplanet.pl/poczatek</u> i kliknij przycisk "Załóż konto za darmo"

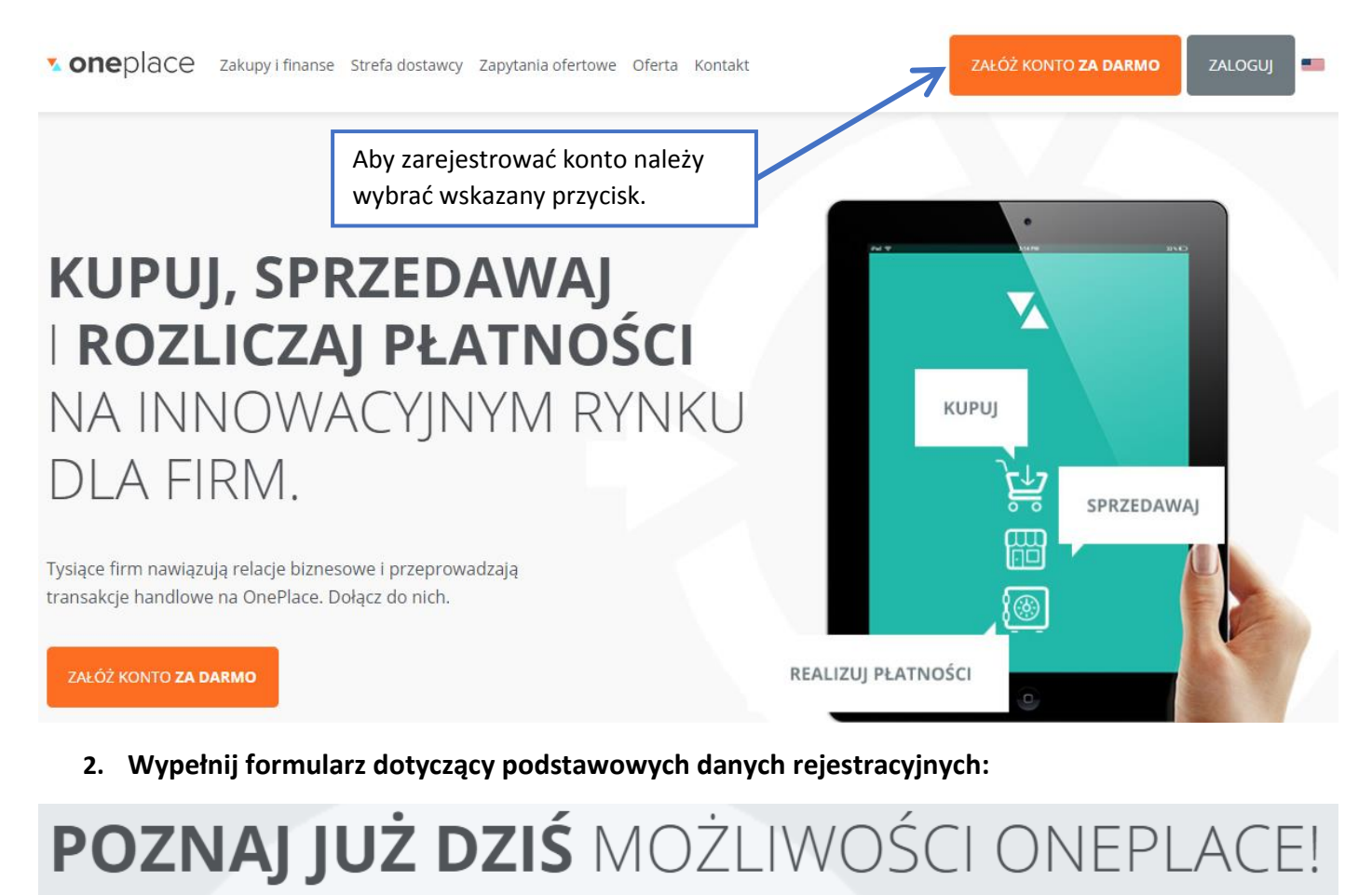

Rejestracja zajmie Ci tylko 2 min, a uzyskasz **bezpłatny dostęp do konta Basic** na Marketplanet OnePlace.

| Adres e-mail                                                                                                    |    |
|----------------------------------------------------------------------------------------------------|----|
| Hasło powinno posiadać przynajmniej 8 znaków, w tym jedną wielką, jedną małą literę oraz cyfr<br>Dozwolone są znaki specjalne @_!=\$*,-?#%&+;;,<br>Niedozwolone są polskie litery. | ę. |
| Hasło                                                                                                    |    |
| Powtórz hasło                                                                                                    |    |
| Wpisz kod z obrazka                                                                                                    |    |

#### 3. Zaznacz odpowiednie zgody, a następnie wybierz przycisk "Zarejestruj się":

🛈 \* (Wymagany) Zapoznałam/em się i akceptuję Regulamin

 (Wymagany) Zapoznałam/em się i akceptuję Informację o przetwarzaniu danych osobowych Administratorem Twoich danych osobowych jest Otwarty Rynek Elektroniczny S.A. z siedzibą w Warszawie <więcej>

O Wyrażam zgodę na otrzymywanie od Otwartego Rynku Elektronicznego S.A. z siedzibą w Warszawie informacji handlowych drogą elektroniczną na wskazany przeze mnie przy rejestracji konta adres poczty elektronicznej. Zgoda jest dobrowolna. Mam prawo cofnąć zgodę w każdym czasie. <were>

• (Wymagany) Wyrażam zgodę na kontakt telefoniczny na wskazany przez mnie przy rejestracji konta numer telefonu, w celu uruchomienia konta oraz jego obsługi, przez Otwarty Rynek Elektroniczny S.A. z siedzibą w Warszawie. Zgoda jest dobrowolna. Mam prawo cofnąć zgodę w każdym czasie. <więcej>

O Wyrażam zgodę na otrzymywanie od Otwartego Rynku Elektronicznego S.A. z siedzibą w Warszawie oraz innych podmiotów prowadzących platformy zakupowe w ramach Marketplanet OnePlace informacji dotyczących postępowań zakupowych drogą elektroniczną, na wskazany przez mnie przy rejestracji konta adres poczty elektronicznej. Zgoda jest dobrowolna. Mam prawo cofnąć zgodę w każdym czasie. <więcej>

O Wyrażam zgodę na udostępnianie przez Otwarty Rynek Elektroniczny S.A. z siedzibą w Warszawie wszystkich podanych przeze mnie przy rejestracji konta danych osobowych w celu umożliwienia mi udziału w procesach zakupowych innych podmiotów prowadzących platformy zakupowe w ramach Marketplanet OnePlace. Zgoda jest dobrowolna, aczkolwiek niezbędna do wzięcia udziału w tych procesach zakupowych. Mam prawo cofnąć zgodę w każdym czasie. <więcej>

O Wyrażam zgodę na przetwarzanie przez spółkę Otwarty Rynek Elektroniczny S.A. z siedzibą w Warszawie podanych przeze mnie przy rejestracji konta danych osobowych, tj. imię, nazwisko, adres poczty elektronicznej w celach marketingowych. <wedstyle="text-align: celac;">więcej></u>

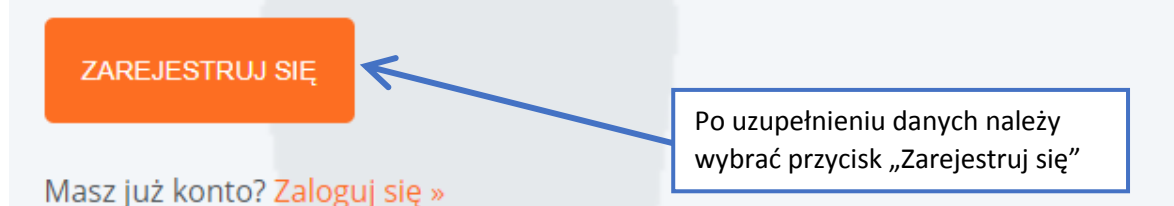

4. Potwierdź swój adres email zgodnie z wyświetloną instrukcją:

| Potwierdź swój adres e-mail                                                                                                    |  |  |  |
|----------------------------------------------------------------------------------------------------|--|--|--|
| Wysłaliśmy Ci maila celem weryfikacji Twojego adresu, kliknij link w mailu lub przepisz otrzymany kod w pole poniżej żeby kontynuować |  |  |  |
| Kod weryfikacji adresu email                                                                                                    |  |  |  |
| Potwierdź                                                                                                    |  |  |  |

Wyślij ponownie kod weryfikacyjny

# 5. Uzupełnij dane użytkownika:

| <b>• one</b> place               | = =                                                                                                    |                       | 0 1 - 0           |
|----------------------------------|----------------------------------------------------------------------------------------------------|-----------------------|-------------------|
|                                  | Uzupełnij dane, aby zakończyć proces rejestracji swojej firmy.                                                                                                    |                       |                   |
| 🕷 Strona główna<br>& Rejestracja | Dane użytkownika Dane firmy                                                                                                    | 3<br>Wybdr kategorii  | 4<br>Podsumowanie |
| 🏟 Ustawienia »                   |                                                                                                    |                       |                   |
| ዕ Wyłoguj                        | <b>Krok 1 -</b> Podstawowe dane użytkownika<br><sub>Dane <b>podstawowe</b><br/><sup>Imię</sup></sub>                                                                | Nazwisko              |                   |
|                                  |                                                                                                    |                       |                   |
|                                  | Dane <b>kontaktowe</b><br>Pamiętaj żeby w tym miejscu podać swój bezpośredni numer tak aby kupcy mogli skontaktować się z Tobą w sprawie złożonej oferty<br>Telefon | e-mail                |                   |
|                                  | +48 *                                                                                                    | Jan.Kowalski@firma.pl |                   |
|                                  | Następny                                                                                                    |                       |                   |

# 6. Uzupełnij dane firmy:

| <b>v one</b> place                                | ≡ =                                                            | 0 I · · · 0                                                                                                    |
|---------------------------------------------------|----------------------------------------------------------------|----------------------------------------------------------------------------------------------------|
|                                                   | Uzupelnij dane, aby zakończyć proces rejestracji swojej firmy. |                                                                                                    |
| 🛪 Strona główna<br>🔍 Rejestracja                  | Dane użytkownika Dane firmy                                    | Wybór kategorii Podsumowanie                                                                                               |
| <ul> <li>Ustawienia »</li> <li>Wyloguj</li> </ul> | Rejestruję się jako firma                                      | Chcę zarejestrować się jako osoba fizyczna                                                                                 |
|                                                   | <b>Krok 2 -</b> Podstawowe dane firmy<br>Dane rejestrowe       | Możesz wczytać dostępne dane firmy z ewidencji GUS<br>podając numer NIP lub wypełnić pola ręcznie<br>Poblerz z GUS Poblerz |
|                                                   | Nazwa firmy                                                    |                                                                                                    |
|                                                   | Kraj                                                           |                                                                                                    |
|                                                   | PL (Polska)                                                    |                                                                                                    |
|                                                   | Ulica i numer budynku                                          | Dodatkowe dane adresowe                                                                                                    |
| Pomoc Regulamin 🕐                                 | Kod pocztowy                                                   | Miasto                                                                                                    |

## 7. Wybierz kategorie zakupowe, które Cię interesują:

| <b>v one</b> place               | ≡ ⊨                                                                        |                   |                      | 0 1          |
|----------------------------------|----------------------------------------------------------------------------|-------------------|----------------------|--------------|
|                                  | Uzupełnij dane, aby zakończyć proces rejestracji swojej firmy.             |                   |                      |              |
| 🕷 Strona główna<br>🗣 Rejestracja | Dane użytkownika                                                           | 2 J<br>Dane firmy | 3<br>Wybór kategorii | Podsumowanie |
| o usawenia ><br>O Wyloguj        | Krok 3 - Wybór kategori<br>Wybierz kategorie zapytań, które Cię Interesują | ľ                 |                      |              |
|                                  |                                                                            |                   |                      |              |

# 8. Po wybraniu kategorii przejdź do Podsumowania:

| <b>s one</b> place                                                          | ≡ ≊                                                                                                    |                                                                                                    |                                                       | 0            |
|-----------------------------------------------------------------------------|----------------------------------------------------------------------------------------------------|----------------------------------------------------------------------------------------------------|-------------------------------------------------------|--------------|
|                                                                             | Uzupełnij dane, aby zakończyć proces rejestracji swojej firmy.                                                                                                    |                                                                                                    |                                                       |              |
| <ul> <li>Krona główna</li> <li>Rejestracja</li> <li>Ustawienia »</li> </ul> | Dane użytkownika                                                                                                    | 2 v<br>Dane firmy                                                                                      | 3<br>Wyber kategorii                                  | Podsumowanie |
| O Wyloguj                                                                   | Krok 3 - Wybór kategori<br>Wybierz kategorie zapytań, które Cię Interesują<br>Któcsoria burowe X BHP Ingena osobista X instrukcje, snaki i lak<br>grząt kołnomy IBHP S grząt ja, poż. X grząt ratowniczy S S<br>Proszę wyselnić to pole<br>Poprzedni Następny | kice X Odzież i obuwie robocze i ochronne X<br>odki czystości X Srodki hajeny osobistej X<br>Po<br>Wył | wybraniu kategorii należy<br>prać przycisk "Następny" |              |
| Pomoc Regulamin 🔱                                                           |                                                                                                    |                                                                                                    |                                                       |              |

## 9. Uzupełnij formularz Podsumowania i wybierz "Wyślij Wniosek"

| <b>× one</b> place                                          | = =                                                                              |                          |                                                              | 0 J. 10      |
|-------------------------------------------------------------|----------------------------------------------------------------------------------|--------------------------|--------------------------------------------------------------|--------------|
|                                                             | Uzupełnij dane, aby zakończyć proces rejestracji swojej firmy.                   |                          |                                                              |              |
| <ul> <li>⋪ Strona główna</li> <li>۹, Rejestracja</li> </ul> | Dane utytkownika                                                                 | <b>2 ↓</b><br>Dane firmy | 3 v<br>Wybór kategorii                                       | Podsumowanie |
|                                                             |                                                                                  |                          |                                                              |              |
|                                                             | <b>Krok 4 -</b> Podsumowanie<br>• Skąd dowiedziałeś się o Marketplanet OnePlace? | Nazwa firmy zaprasz      | ającej                                                       |              |
|                                                             | Zostałem zaproszony do przetargu przez partnera OnePlace                         | Wpisz nazwe firmy        | •                                                            |              |
|                                                             | Poprzedni Wyślij wniosek                                                         |                          |                                                              |              |
|                                                             |                                                                                  |                          | Wybierz "Wyślij wniosek", aby<br>wysłać wniosek rejestracji. | ,            |

#### 10. Potwierdzenie złożenia wniosku rejestracyjnego:

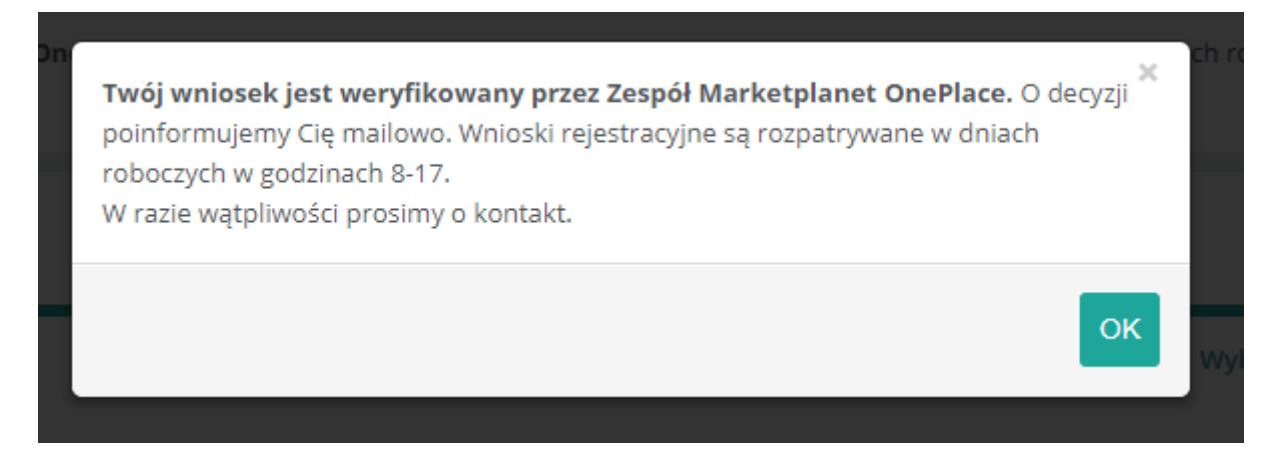

11. Po zweryfikowaniu danych rejestracyjnych przez konsultanta Oneplace, zaloguj się do portalu:

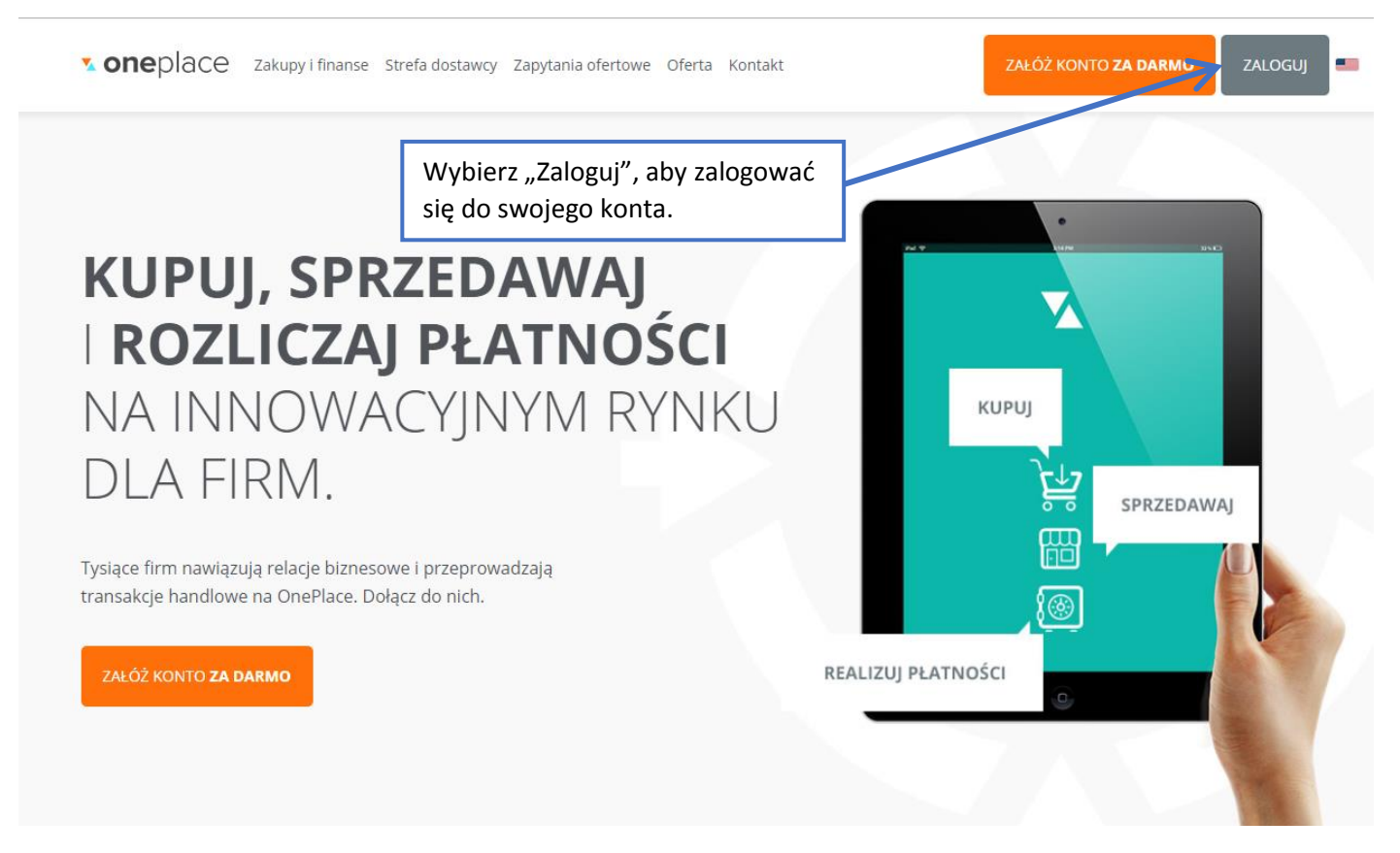

12. W przypadku problemów skontaktuj się z konsultantem Oneplace:

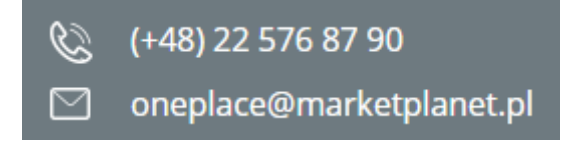